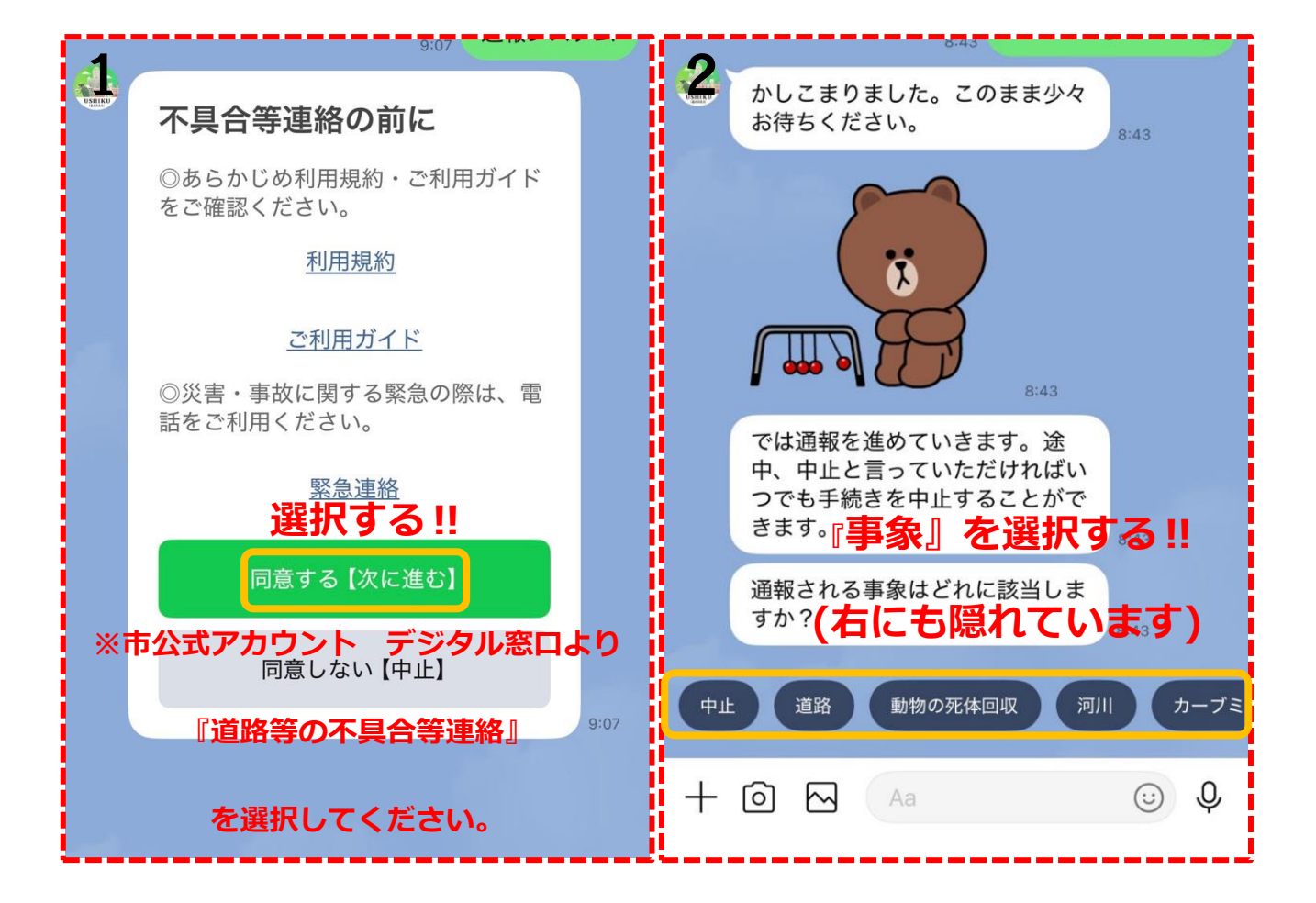

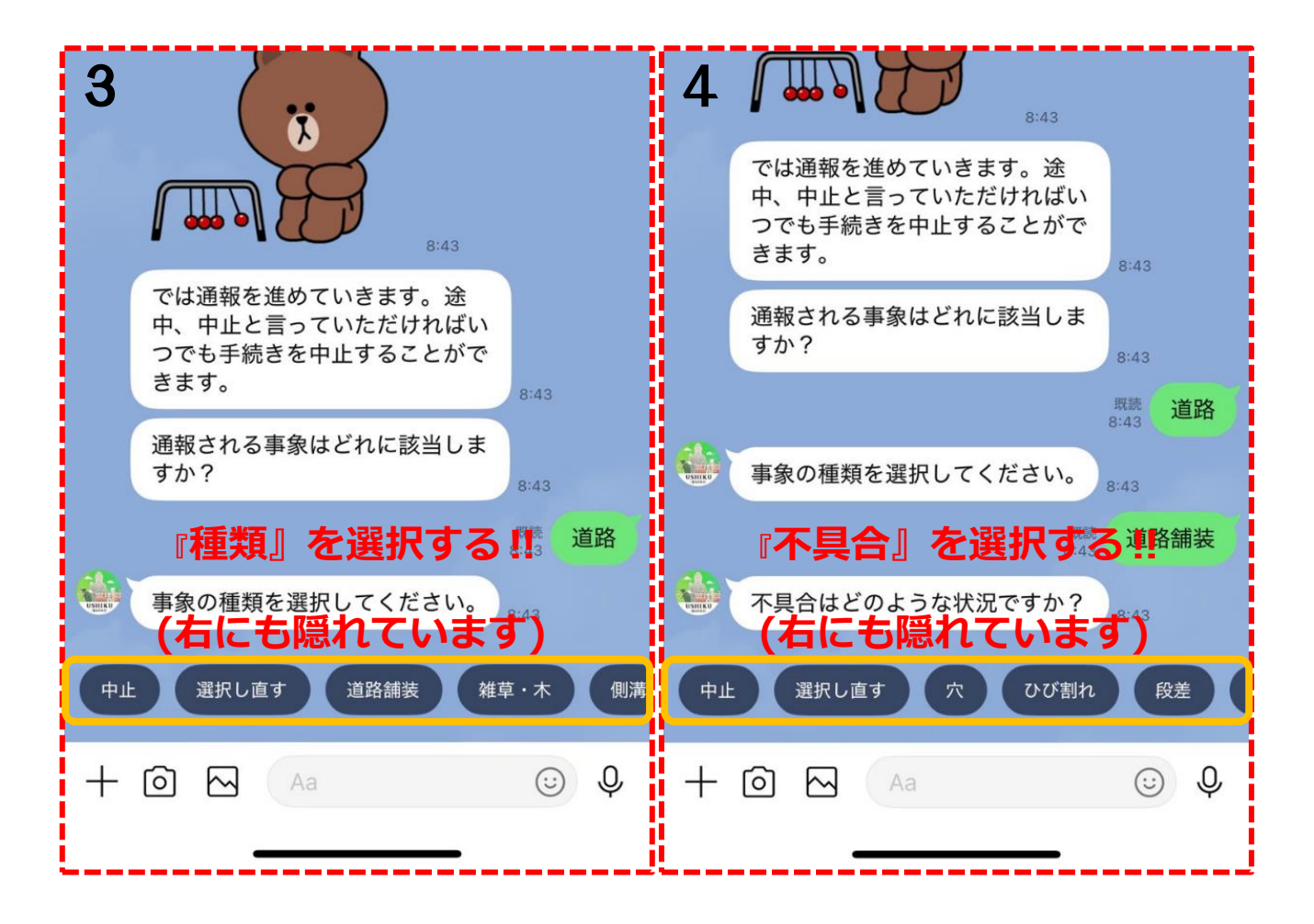

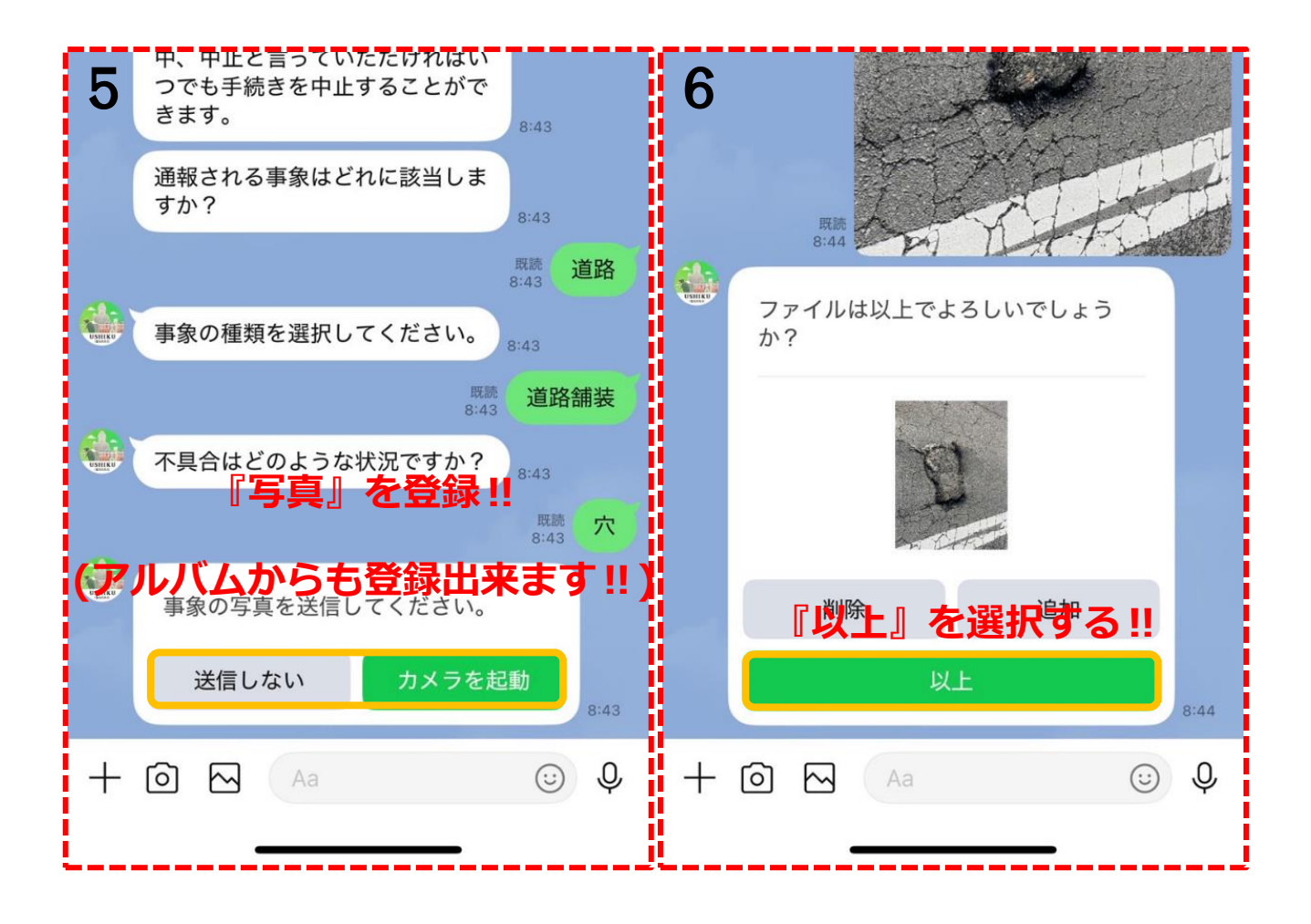

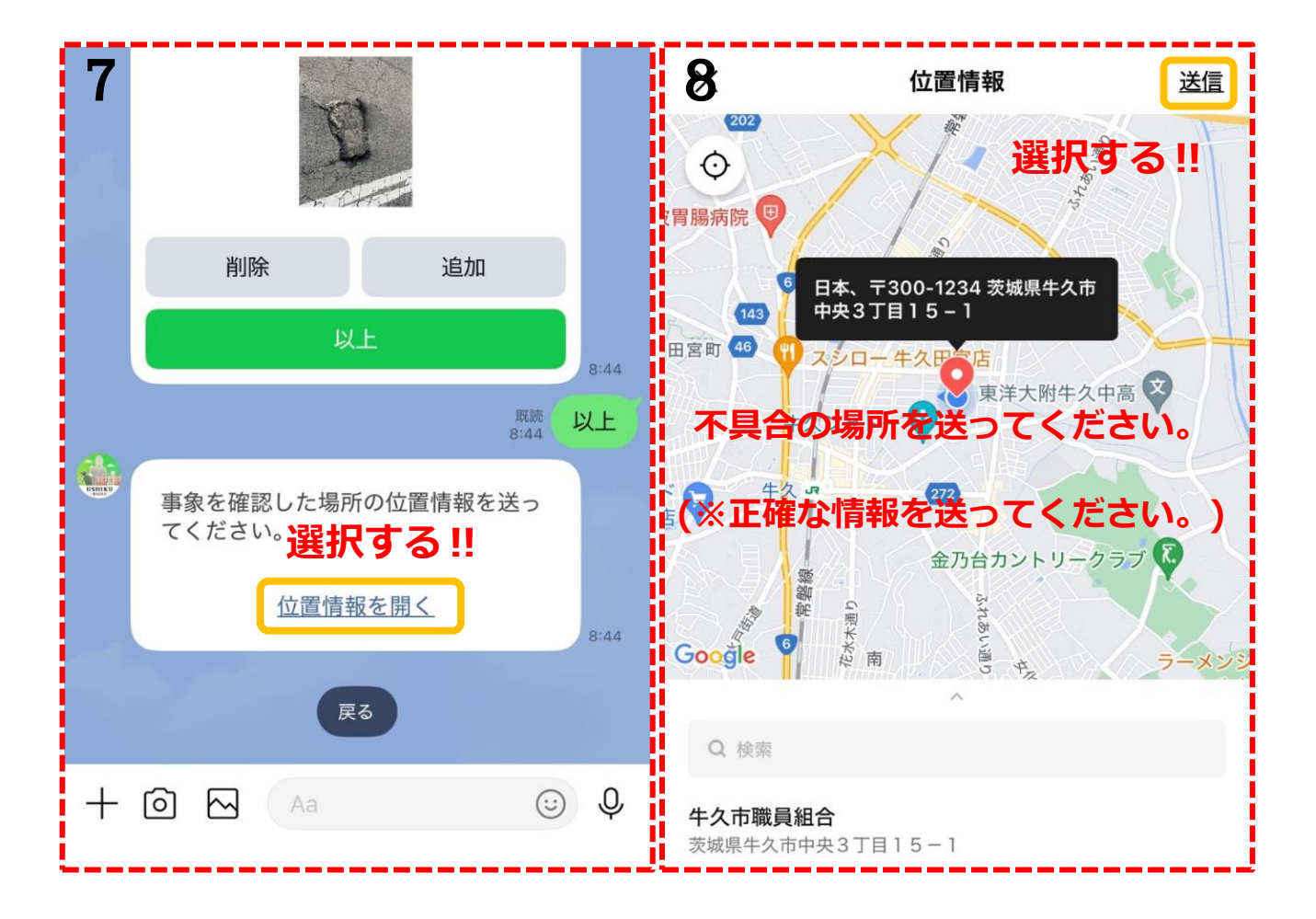

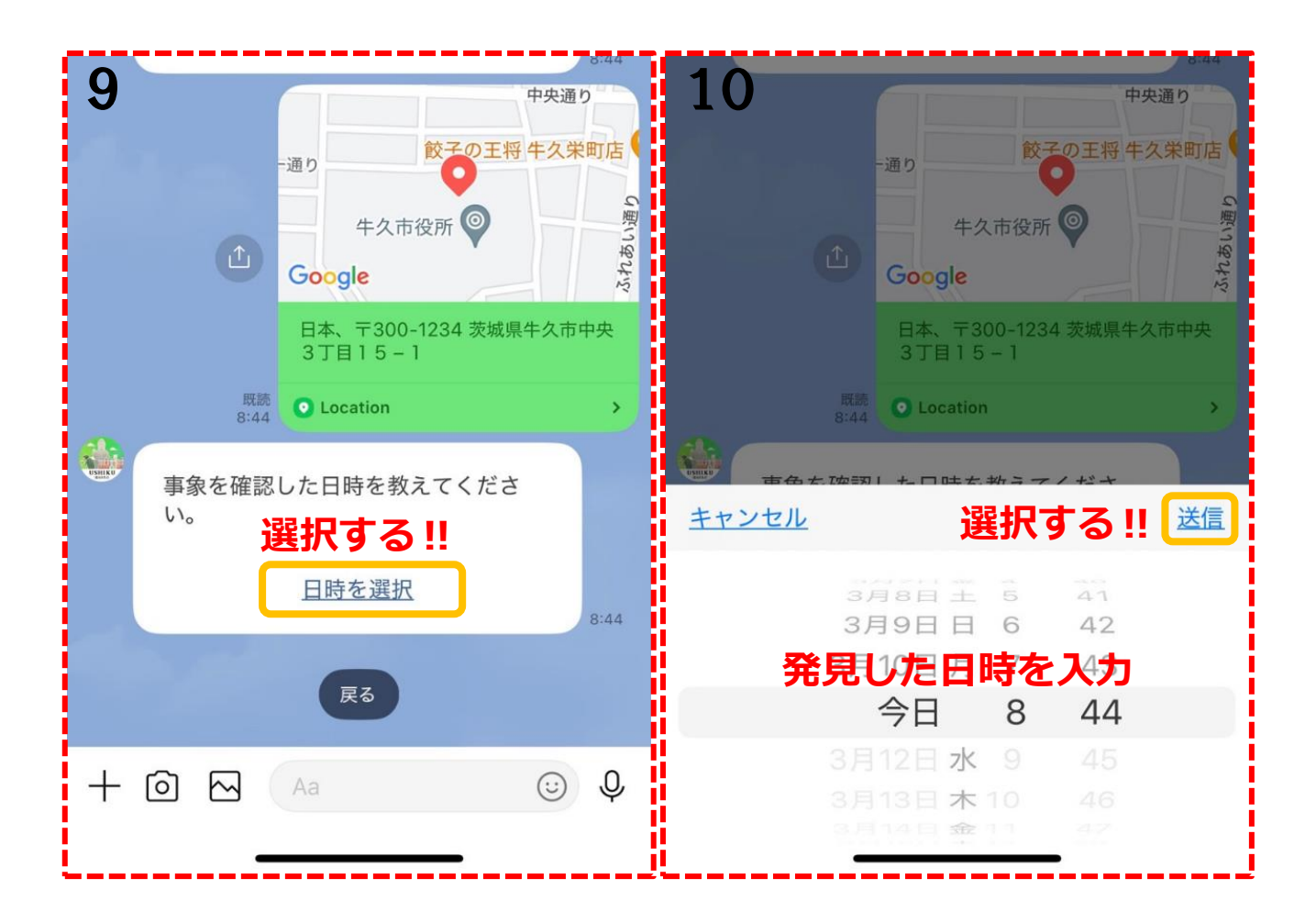

| 1 | 日時を                                                                                | <u>選択</u> | 8:44              |  | 2 『受付完了』<br>受付完了                                                                                                    | が表示                                  |
|---|------------------------------------------------------------------------------------|-----------|-------------------|--|----------------------------------------------------------------------------------------------------|--------------------------------------|
|   | 2025年3月11日 08:44ですね。<br>8:44<br><b>入した内容に間違いがなし</b><br>通報内容の確認                     |           | <b>いか</b><br>8:44 |  | 通報終了になり<br><sup>通報番号</sup> ICR<br><sup>受付日時</sup> 2025年3                                                                                             | )ます!!<br>2-00000099<br>3月17日 10:49   |
|   | <b>確認してください。</b><br>事象種別 穴<br>事象確認日時 2025年3月11日 08:44<br>場所 日本、〒300-1234 茨城県牛久市中央3 |           |                   |  | 事象種別<br>事象確認日時 2025年3<br>場所 日本、〒300-1214 茨城県                                                                                                    | 穴<br>3月17日 10:49<br>≹牛久市女化町<br>6 1 9 |
|   | 」日15-1<br>内容にお間違いがなければ通報ボタンをタップ<br>してください。                                         |           |                   |  | 通報が受付されました。ご協力あ<br>います!                                                                                                    | りがとうござ<br>10:49                      |
|   | 中止 修正<br>通報<br>選択する!!                                                              |           |                   |  | ご協力ありがとうございます。<br>対応状況につきましては、<br>後日、ホームページに掲載します。<br><u>https://www.city.ushiku.lg.jp/</u><br>jg <u>cms/admin76381/</u><br>page_view.php?code=13736 |                                      |
| + |                                                                                    | Û         | Ŷ                 |  | <b> 牛久市公式ホームページ</b><br>  牛久市ホームページ 本文へ移<br>  動する 音声読み上げ 読み…                                                                                          | <b>全</b> 久市<br>4久市                   |